## TECHNOLOGIE DE L'INFORMATION CONCEPTION ET FABRICATION ASSISTEES PAR ORDINATEUR

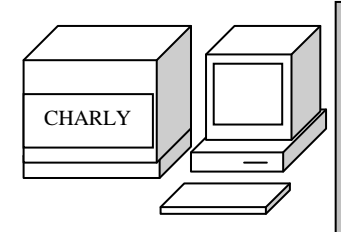

## FICHE PEDAGOGIQUE ACTIVITE N°: 12 CONCEPTION ET FABRICATION DU PORTE CD FICHE N°: 12 - P1

COMPETENCE(S)

- Mettre en fonctionnement un ordinateur interfacé à une machine outil numérisée après avoir vérifié l'état des sécurités
- Construire et produire le fichier nécessaire aux usinages à réaliser
- Réaliser les usinages après avoir vérifié les outils, les mises en position et les conditions de coupe

## OBJECTIF(S)

- Concevoir un dessin simple en utilisant un logiciel de CAO
- Paramétrer les usinages en vue d'une fabrication en utilisant un logiciel de FAO
- Réaliser les usinages sur une commande numérique

#### PRE-REQUIS

- Réaliser le porte-clés

### ACTIVITE(S) DEMANDEE(S)

- Lire les documents fournis
- Réaliser les opérations demandées (concevoir le dessin du porte CD, paramétrer les usinages, réaliser sa fabrication, plier)

#### MATERIEL(S) NECESSAIRE(S)

- Fiche activité n°: I2 A1
- Classeur d'aide
- Ordinateur + imprimante + logiciel Graal + CRA4 + outillages + double face
- Plaque PVC Expansé 220 x 187 mm épaisseur 3 mm

### CONDITION(S) DE REALISATION

- Travail par groupe de 2 élèves
- Investissement personnel de chaque élève dans l'activité

#### **EVALUATION**

- Autonomie dans la réalisation de l'activité
- Production du dessin demandé sans erreur
- Aucune erreur dans le paramétrage de l'usinage
- Aucune erreur dans la réalisation de l'usinage (pas d'outil cassé, pas décollage de plaque)

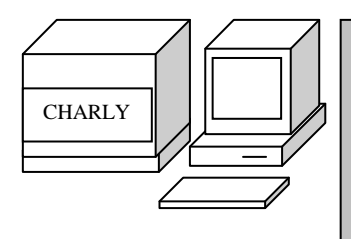

## FICHE ACTIVITE ACTIVITE N°: 12 CONCEPTION ET FABRICATION DU PORTE CD FICHE N°: 12 – C1

# $\underline{\text{MODELE DE 8 CD} \rightarrow \text{EPAISSEUR 10}}$

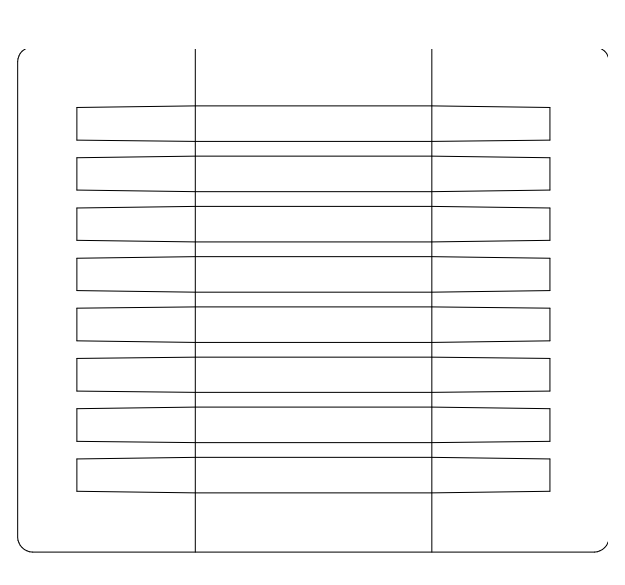

# $\underline{\text{MODELE DE 11 CD} \rightarrow \text{EPAISSEUR 5}}$

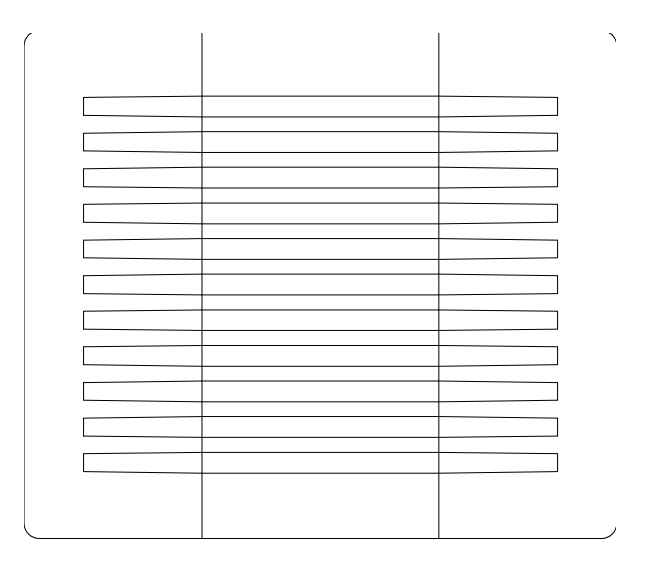

## TECHNOLOGIE DE L'INFORMATION CONCEPTION ET FABRICATION ASSISTEES PAR ORDINATEUR

Pour la fabrication de votre porte CD, il y aura quatre étapes comme pour l'activité du porte-clés :

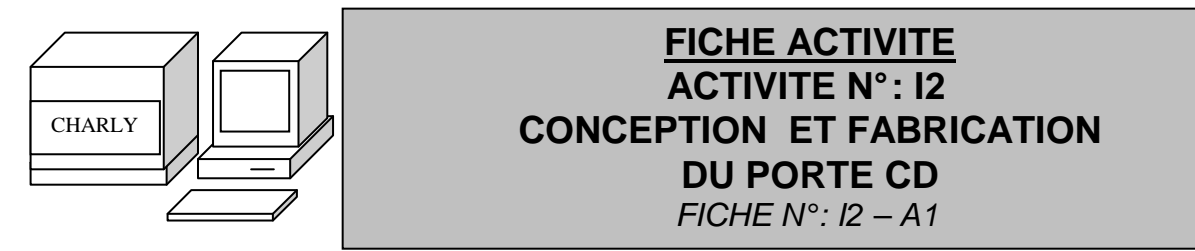

- $\rightarrow$  Réaliser le dessin : module CAO 3D du logiciel GRAAL
- $\rightarrow$  Paramétrer les outils : module FAO du logiciel GRAAL
- $\rightarrow$  Usiner : module usinage du logiciel GRAAL avec CharlyROBOT CRA4
- $\rightarrow$  Pliage : themoplieuse

VOUS AVEZ LA POSSIBILITE D'UTILISER LE CLASSEUR D'AIDE ET LES COURS SUR LE PORTE-CLES

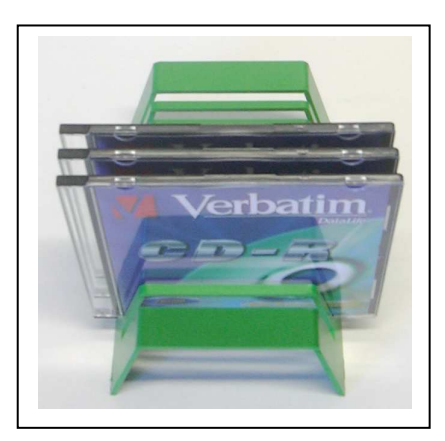

# I. REALISER LE DESSIN

→ Propriété du dessin pour les 2 supports : X = 220 mm Y = 187 mmPas de la grille = 10

Z = 3 mm

ightarrow Enregistrez votre travail sous votre nom suivi de CD 1 dans votre répertoire classe

 $\begin{array}{ll} \rightarrow \mbox{Propriété du rectangle :} \\ 1^{er} \mbox{point :} & X = 10 \mbox{ et } Y = 8 \\ 2^{eme} \mbox{ point :} & X = 210 \mbox{ et } Y = 179 \end{array}$ 

- $\rightarrow$  Congé de 5mm aux 4 angles
- $\rightarrow$  Sélectionnez la forme et associez

→ Ligne 1 :  $1^{er}$  point : X = 70 et Y = 8  $2^{eme}$  point : X = 70 et Y = 179

 $\begin{array}{ll} \rightarrow \text{ Ligne 2:} \\ 1^{er} \text{ point:} \\ 2^{eme} \text{ point:} \end{array} \begin{array}{ll} X = 150 \text{ et } Y = 8 \\ X = 150 \text{ et } Y = 179 \end{array}$ 

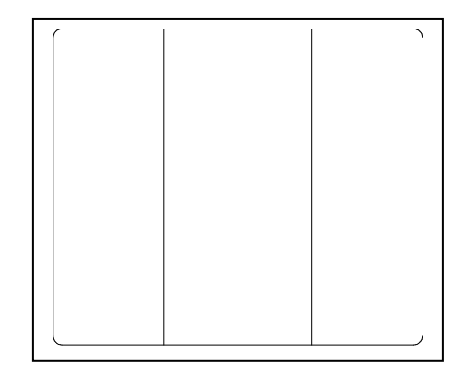

Vous avez le choix entre 2 modèles :

| MODELE DE 8 CD $\rightarrow$ EPAISSEUR 10                                                                                                    |    | MODELE DE 11 CD $\rightarrow$ EPAISSEUR 5                                                                                                    |
|----------------------------------------------------------------------------------------------------|----|----------------------------------------------------------------------------------------------------|
| → Polyligne :<br>Point 1 : X = 30 et Y = 28.5<br>Point 2 : X = 70 et Y = 28<br>Point 3 : X = 150 et Y = 28<br>Point 4 : X = 190 et Y = 28.5<br>Point 5 : X = 190 et Y = 39.5<br>Point 6 : X = 150 et Y = 40<br>Point 7 : X = 70 et Y = 40<br>Point 8 : X = 30 et Y = 39.5<br>Point 9 : X = 30 et Y = 28.5<br>→ Effectuez une translation en Y = 17 et<br>7 duplications (voir classeur d'aide) | Ou | → Polyligne :<br>Point 1 : X = 30 et Y = 30.5<br>Point 2 : X = 70 et Y = 30<br>Point 3 : X = 150 et Y = 30<br>Point 4 : X = 190 et Y = 30.5<br>Point 5 : X = 190 et Y = 36.5<br>Point 6 : X = 150 et Y = 37<br>Point 7 : X = 70 et Y = 37<br>Point 8 : X = 30 et Y = 36.5<br>Point 9 : X = 30 et Y = 30.5<br>→ Effectuez une translation en Y = 12 et<br>10 duplications (voir classeur d'aide) |

 $\rightarrow$  Enregistrez votre travail

 $\rightarrow$  Demandez à votre professeur de contrôler votre travail + imprimez votre dessin

## **II. PARAMETRER LES OUTILS**

→ Matériau : PVC Expansé 3 mm

 $\rightarrow$  Paramètre ligne 1 et ligne 2

| Fraise 2 tailles : 2 mm     | Vitesse d'avance : 12 mm/s |
|-----------------------------|----------------------------|
| Profondeur d'usinage : 1 mm | Profondeur maxi : 1 mm     |
| Centre outil                |                            |

 $\rightarrow$  Paramètre des polylignes

| Fraise 2 tailles : 2 mm     | Vitesse d'avance : 12 mm/s |
|-----------------------------|----------------------------|
| Profondeur d'usinage : 3 mm | Profondeur maxi : 3 mm     |
| Contournage intérieur       |                            |

→ Paramètre du perçage du contour

| Fraise 2 tailles : 2 mm     | Vitesse d'avance : 12 mm/s |
|-----------------------------|----------------------------|
| Profondeur d'usinage : 3 mm | Profondeur maxi : 3 mm     |
| Contournage extérieur       |                            |

 $\rightarrow$  Enregistrez votre travail sous votre nom suivi de règle1 dans votre répertoire classe

 $\rightarrow$  Réalisez une simulation rapide

### **III. USINER**

→ Prenez le classeur d'aide (voir éventuellement les opérations réalisées pour le porte-clés)

 $\rightarrow$  Demandez au professeur si la machine a été réglée.

# IV. PLIER

→ Utilisez la thermolplieuse pour effectuer les pliage à 110 °en respectant les consignes de sécurité (lorsque vous posez votre plaque sur la thermoplieuse, vous devez voir les lignes usinées)